### Útmutató a szakdolgozatok/diplomadolgozat/portfóliók benyújtásához

### Kérem a szakdolgozat/diplomadolgozat/portfólió benyújtása előtt olvassa el a lenti útmutatót!

Szakdolgozatot/diplomadolgozatot/portfóliót (továbbiakban: dolgozat) az a hallgató tud benyújtani, akinek előzőleg **megtörtént a záróvizsgára való bejelentkezése** a tanulmányi információs rendszerben (neptun) a jelentkezési határidő végéig.

# A dolgozatot csak elektronikus úton kell benyújtani, kinyomtatott formában nem! (Sem postai úton sem személyesen nem kell leadni!)

A teljes dolgozat (portfólió esetében: szakmai beszámoló + 3 beadandó) feltöltése kötelező **egy darab pdf formátumú** fájlban. Csak pdf kiterjesztésű fájl tölthető fel a rendszerbe.

Benyújtandó a dolgozat címoldala, a tartalomjegyzék, a teljes szöveg képekkel, ábrákkal, minden melléklettel, az irodalomjegyzék, az utolsó oldalon a kitöltött és aláírt eredetiségi (hallgatói) nyilatkozattal és a konzultációs nyilatkozattal (csak szakdolgozat és diplomadolgozat esetén, portfólió esetén ezek nem kellenek).

Az eredeti kék tollal aláírt eredetiség (hallgatói) nyilatkozatot be kell szkennelni és ezt a szkennelt változatot kell az elkészített feltöltendő szakdolgozat/diplomadolgozat utolsó oldal után betenni a dolgozatba. A konzultációs nyilatkozatot a konzulenssel alá kell íratni és az aláírt példányt csatolni szintén a dolgozathoz.

Az eredetiség (hallgatói) és a konzultációs nyilatkozat formája az alábbi elérhetőségen megtalálható: https://karolyrobertcampus.uni-mate.hu/záróvizsgázóknak

A dolgozat formai követelményei az alábbi elérhetőségen megtalálható: <u>https://karolyrobertcampus.uni-mate.hu/szabályzatok</u> /Szakdolgozat/diplomadolgozat/portfólió készítési útmutató Károly Róbert Campus.

Az elektronikusan benyújtandó dolgozat fájlnévnek kizárólag az alábbi elnevezés adható meg: a dolgozatot benyújtó Neptun kódja nagybetűvel, alsóvonal és a benyújtás idejének évszáma. A dolgozatot 1 db pdf kiterjesztésű fájl formájában kell feltölteni (pl.: ABCDEF\_2022.pdf). A benyújtani szándékozott pdf fájl pedig semmilyen formában nem tartalmazhat fájl védelmet.

Érvénytelen a dolgozat benyújtás az alábbi esetekben:

- Az elektronikus dolgozat benyújtási űrlap adatainak megadása (pl.: szakdolgozat címe) csupa nagybetűs írásmóddal történt.
- Nem lettek kitöltve a kötelezően kitöltendő dolgozat űrlap adatai.
- Nem megfelelően történt a dolgozat fájl elkészítése.
- Nem megfelelően történt a dolgozat fájl elnevezése.
- Nincs kitöltve és aláírva az eredetiségi nyilatkozat, vagy nem is tartalmazza a nyilatkozatot az elektronikusan benyújtott dolgozat.

# A dolgozat feltöltése:

Az elkészült dolgozatot a Neptun rendszerbe kell feltölteni a következők szerint:

Tanulmányok menüponton a Szakdolgozat/Szakdolgozat jelentkezés menüpontra kattintva.

| Tanulmányi                                   | Egystiges Tanulmänyi Rendszer                                                                                                    | of                |                                                                        |
|----------------------------------------------|----------------------------------------------------------------------------------------------------|-------------------|------------------------------------------------------------------------|
| Saját adatok                                 | Tanulmányok Tárgyak                                                                                                    | Vízsgák Pénzügyek | Információ Ügyintézés                                                  |
| 9 Aktualitás                                 | Képzés adatok<br>Féléves adatok                                                                                                    |                   |                                                                        |
| Neptun okoste                                | Órarend                                                                                                    |                   |                                                                        |
| Próbálja ki az ir                            | Tanulmanyi atlagok<br>Leckekönyy                                                                                                    | zűrések           | Üzenet típusok: Összes üzenet                                          |
| Windows vagy                                 | Mintatantan                                                                                                    |                   |                                                                        |
| okostelefonon.                               | Mérföldkövek<br>Publikációk<br>Konzultációk                                                                                             | 8                 | OEgyedi üzenetek<br>OAutomatikus üzenetek<br>©õsszes üzenet            |
| okostelefonon.                               | Mirtőldkövek<br>Publikációk<br>Konzultációk<br>Előrehaladás<br>Hívatalos bejegyzések                                                    | enet              | Cgyedi üzenetek<br>Automatikus üzenetek<br>©összes üzenet<br>Listázás  |
| okostelefonon.<br>O Üzenetek<br>& Beérkezett | Amintanierv<br>Mérföldkövek<br>Publikációk<br>Konzultációk<br>Előrehaladás<br>Hivatalos bejegyzések<br>Szakdolgozat/Szakdolgozat jelent | enet<br>kezés     | Cgyedi üzenetek<br>OAutomatikus üzenetek<br>©összes üzenet<br>Listázás |

Majd ezt követően kattintson a Szakdolgozat feltöltés gombra.

|         | Egyades Tanuhayi e                                                                  | un Meet Street                                                                                                    |                                                                                                    |  |  |  |  |  |
|---------|-------------------------------------------------------------------------------------|----------------------------------------------------------------------------------------------------|----------------------------------------------------------------------------------------------------|--|--|--|--|--|
|         | Saját adatok Tanulmányok                                                            | Tárgyak Vizsgák Pénzügyek Információ Ügyintézés                                                                                                    |                                                                                                    |  |  |  |  |  |
| A       | 🔉 Aktualitások 🖸 🔀                                                                  | > Szakdolgozat/Szakdolgozat jelentkezés                                                                                                    |                                                                                                    |  |  |  |  |  |
| -       | Hallgatói felmérés                                                                  | Wieletek (Hozzáadás a kedvenockhoz) (Szakdolgozat jelentkezés)                                                                                                    |                                                                                                    |  |  |  |  |  |
| 0       | A 2017-es Neptun Hallgatói                                                          | Szakdolgozat                                                                                                    |                                                                                                    |  |  |  |  |  |
| -       | Felmérés eredményei<br>megtekinthetők Facebook<br>oldalunkon: <u>NeptunRendszer</u> | <ul> <li>valamilyen portfólió</li> </ul>                                                                                                    |                                                                                                    |  |  |  |  |  |
|         | Neptun okostelefonra                                                                | * Téma:                                                                                                    | ♦ Nyelv: magvar                                                                                                    |  |  |  |  |  |
| rise in | Próbálja ki az ingyenes Neptun                                                      | Cim: valamilyen portfólió                                                                                                    | Szervezeti egység:                                                                                                    |  |  |  |  |  |
| 7       | mobilalkalmazást Android,                                                           | Végleges cím:                                                                                                    | Szakdolgozat státusz: Feltőlthető                                                                                                    |  |  |  |  |  |
| 7       | okostelefonon.                                                                      | Oktatók: TECH_ALKALMAZOTT TECH_ALKALMAZOTT                                                                                                    | okatój velemény: Elfogadva     okatój velemény:     elemény:     |  |  |  |  |  |
|         |                                                                                     | Ø Jelentkezés dátuma:                                                                                                    | Beosztás eredmenye:     Articia a sector a sector a |  |  |  |  |  |
|         |                                                                                     | Elfogadás dátuma: 2011.05.06. 0:00:00                                                                                                    | ✓ Enogadu: ♦ Visezavunás dátuma*                                                                                                    |  |  |  |  |  |
|         |                                                                                     | Beadás dátuma: 2011.06.16. 0:00:00                                                                                                    | Védés eredménye:                                                                                                    |  |  |  |  |  |
|         | 🔉 Üzenetek 🛛 🔯 🖾                                                                    | Védés dátuma:                                                                                                    |                                                                                                    |  |  |  |  |  |
|         | 8 Beérkezett üzenetek (345)                                                         | Szakdolgozat birálati státusz:                                                                                                    |                                                                                                    |  |  |  |  |  |
|         | Elküldött üzenetek                                                                  | Leírás:                                                                                                    |                                                                                                    |  |  |  |  |  |
|         | Beällitások                                                                         |                                                                                                    |                                                                                                    |  |  |  |  |  |
|         | Cimtár                                                                              | mtár Biráló/Konzuleus temze szala konzultációk Szakdolgozat belogadási kérél Szakdolgozat feltőttése) szakdolgozat megtekletése Szakdolgozat angtekletése szakdolgozat megtekletése szakdolgozat angtekletése szakdolgozat angtekletése sz |                                                                                                    |  |  |  |  |  |
|         |                                                                                     |                                                                                                    |                                                                                                    |  |  |  |  |  |
|         |                                                                                     |                                                                                                    |                                                                                                    |  |  |  |  |  |
|         | 🔉 Kedvenc funkciók 🛛 🔀 🔀                                                            |                                                                                                    |                                                                                                    |  |  |  |  |  |
|         |                                                                                     |                                                                                                    |                                                                                                    |  |  |  |  |  |
|         |                                                                                     |                                                                                                    |                                                                                                    |  |  |  |  |  |
|         |                                                                                     |                                                                                                    |                                                                                                    |  |  |  |  |  |
|         |                                                                                     |                                                                                                    |                                                                                                    |  |  |  |  |  |
|         |                                                                                     |                                                                                                    |                                                                                                    |  |  |  |  |  |
|         | 🔉 Naptár 🔛 🔛                                                                        |                                                                                                    |                                                                                                    |  |  |  |  |  |
|         | 4 2018. április ►                                                                   |                                                                                                    |                                                                                                    |  |  |  |  |  |
|         | H K Sze Cs P Szo V                                                                  |                                                                                                    |                                                                                                    |  |  |  |  |  |

A következő lépésként adja meg a már elkészített dolgozat végleges, pontos címét, majd nyomja meg a Tovább gombot.

| Meptun.Net EKE_220_HW2 × +                                                                                                    |                                                                                                    |                                |    | 14 ·                                            | o × |
|----------------------------------------------------------------------------------------------------|----------------------------------------------------------------------------------------------------|--------------------------------|----|-------------------------------------------------|-----|
| (←) → ♂ ŵ                                                                                                    | ) 🔒 https://neptun.uni-eszterhazy.hu/hallgato_5/main.asp                                                                                                    | ?ctrl=h_thesisdata_application |    | ···· 🛡 ☆ 🔤                                      | ▣ ≡ |
| Réprés   Tanàri mesterazak - mester<br>Provincia - mester<br>Provincia - mes | képzés (HA/MSC)(P-TAH-H-L-E)(Folv. éve:[Levolező])                                                                                                    |                                |    | Alterst Jakab Åkes - KSKUH   (14.07) øljetetike |     |
| Saját adatok Tanulmányok                                                                                                    | Tárgyak Vizsgák Pénzügyek Információ                                                                                                    | Ūgyintézés                     |    |                                                 |     |
| Aktualitások 22<br>Aktualitások 22<br>Ataliatások 20<br>Ataliatások sedenkese<br>adek sedenkese<br>adek sedenkese<br>Asola Sedenkese<br>Asola Sedenkese<br>Asola Sedenkese<br>Asola Sedenkese<br>Asola Sedenkese<br>Asola Sedenkese<br>Asola Sedenkese<br>Beck Sezet Besentek (345)<br>Ekülden Besentek                                                                                                    | Szakdolgozat/Szakdolgozat jelentkezés Vereinté: tezzesetés a kedvencékez i szakdolgoz Szakdolgozat valemityes portfölió  Téma: Chin: valemityes portfölió  Chin: valemityes portfölió  Udipleps chi: Chiadaki TECH_ALKALHAZOTT TECH_ALKALHAZ Udipleps chi: Chiadaki dituma: Utilgoakis dituma: 2011.65.66, 000:00  Vadés dituma: 2011.65.16, 000:00  Vadés dituma: 2011.65.16, 000:00  Vadés dituma: 2011.65.16, 000:00  Vadés dituma: 2011.65.16, 000:00  Vadés dituma: 2011.65.16, 000:00  Vadés dituma: 2011.65.16, 000:00  Vadés dituma: 2011.65.16, 000:00  Vadés dituma: 2011.65.16, 000:00  Utildoa dituma: 2011.65.16, 000:00  Vadés dituma: 2011.65.16, 000:00  Vadés dituma: 2011.65.16, 000:00  Va | Szakdolgozat feltőltése        | e" | б                                               |     |
|                                                                                                    | (Biralo/Hourations) (Conservation) (Conservation)                                                                                                    | Mégsem Tovább                  |    | azar a datamak nyomtatasi                       |     |

# <u>A dokumentum típusnál az alábbiak szerint válasszon (szakdolgozat/diplomamunka/portfólió benyújtása esetén is</u> ezeket kell alkalmazni):

- "Szakdolgozat" típus: akár szakdolgozatot, akár diplomadolgozatot vagy akár portfóliót tölt fel ezt a típust kell választania. Ezt követően a Fájl feltöltése gombra kattintva töltse fel az egybe szerkesztett szakdolgozat/diplomamunka/portfólió fájlt, mely tartalmazza a korábban említett összes kötelező elemet. Majd kattintson a Mentés gombra!
- 2. "Szakdolgozat melléklet" típus: CSAK a programtervező informatikus és a gazdaságinformatikus hallgatók használják, maximum 100 mb méretű zip állományt fel tudnak tölteni szakdolgozat mellékletként.
- "Szakdolgozat kivonat1" típus: A dolgozatról készíteni kell egy 2-5 oldalas rövid összefoglalót. Az összefoglaló 1. oldala hasonlóképpen megegyezik a szakdolgozat/diplomamunka/porfólió fedlapjával, majd a következő oldalakon állítsa össze az összefoglalót. A dokumentumtípus kiválasztása után töltse fel szintén pdf formátumban.
- 4. "Plágium-nyilatkozat" típus: Ezt a dokumentumtípust semmiképpen ne használja, oda semmit sem kell feltöltenie.

| Ø Neptun.Net EKE_220_HW2 × +                                                                                                    |                                                                                                    |                                                                         |                                                      |   | - o ×                                               |
|----------------------------------------------------------------------------------------------------|----------------------------------------------------------------------------------------------------|-------------------------------------------------------------------------|------------------------------------------------------|---|-----------------------------------------------------|
| (←) → ♂ ŵ                                                                                                    | 🛈 🚔 https://neptun. <b>uni-eszterhazy.hu</b> /haligat                                                                                                    | o_5/main.aspx?ctrl=h_thesisdata_a                                       | application                                          |   | ··· 🗢 🕁 🛛 🗠 🗉                                       |
| Répzés   Tanári mesterszak - mes                                                                                                    | terképzés (HA/MSc)(P-TAH-H-L-E)(Felv. éve:<br>Mentuer<br>pium Meet Street                                                                                                    | (Levelező))<br>Szakdalaozat feltőltése                                  |                                                      | 1 | Allergi Jakob Åkos - RERVJH   (10.04) Bijdestikezes |
| Saját adatok     Tanutuninyok       Attaulitások     2 2 3       Image: Same Same Same Same Same Same Same Same                                                       | Tárgyak Vizsgák Pénzilgyek<br>Szakdolgozat/Szakdolgozat jol<br>Moreinek: Hozzotstás konvernothez<br>Szakdolgozat<br>• valamilyen portfólió<br>• Térna:<br>• Cim: valamilyen portfólió<br>• Vejepser cim:<br>• Olasaki: TECH_ALXALIMAZOTT IEC<br>• Jaentkasta áltuma:<br>• Ellogisá áltuma: 2011.05.06. 000 | subTitle<br>© Dokumertum tipuse<br>© Fáji tipuse<br>© Leirás<br>Pájinév | Szakdolgozat v<br>POF<br>Magyar v<br>Fájl feltöltése |   |                                                     |
| Uzenetek Szisz     Otsenetek (345)     Bedikarott Banatek (345)     Bedikarott Banatek (345)     Bedikarott Banatek (345)     Gottar     Contar      Kedvenc funkciók | Veda daumai     Sakologan binishi atatuer:     Laina:     Ininalo/Konzuleins                                                                                                    | Nines találat<br>Találatok számaró-0/0 (0 ma)<br>Fájlok mentése Vissza  |                                                      |   |                                                     |

## A dolgozat feltöltés sikerességének ellenőrzése

A szakdolgozat feltöltése menüpont alatt található szakdolgozat megtekintés gombra kattintva tudja ellenőrizni a szakdolgozat/diplomamunka/portfólió feltöltésének sikerességét. Kérem, hogy végezze el ennek az ellenőrzését! Amennyiben a feltöltéssel kapcsolatosan bármilyen technikai hibát észlel, kérem jelezze az <u>Ambrus.Zoltan@uni-mate.hu</u> e-mail címen. Az e-mailben kérjük, hogy a hallgató nevét és neptun kódját tüntesse fel, illetve képernyőképet csatoljon

### A dolgozat bírálat megtekintése

A dolgozat bírálatának eredményét a hallgatóval a záróvizsga előtt elektronikus formában, a dolgozat benyújtására használt elektronikus rendszeren vagy e-mail üzenet formájában a hallgató NEPTUN TR-BEN tárolt hivatalos e-mail címén közölni kell legkésőbb a záróvizsga vagy annak első része megkezdése előtt 5 munkanappal.

A szakdolgozati menüponton a + jelre, majd a Bővebb gomb megnyomását követően, a konzulens, opponens neve melletti + jelre kattintva a Szakdolgozati bírálat megtekintésével tudja letölteni a bírálatot.